## Steps to use DataMan 200 EtherNet/IP with the Rockwell Add on Profile (AOP)

If you are connecting DataMan 200 to ControlLogix Platform, Verify Rockwell Logix5000 SW is on your PC. Install DataMan 200 3.5.0 RTM firmware on your PC. Make SURE you select the Add on Profile installation and the Samples installation.

Install the Rockwell Add on Profiles. Go to the following Directory

| 🗁 EtherNetIP                                                              |             |                  |
|---------------------------------------------------------------------------|-------------|------------------|
| Eile Edit View Favorites Tools Help                                       |             |                  |
| G Back 🝷 🕤 🔹 🏂 🔎 Search 🎼 Folders 🛄 🗧                                     |             |                  |
| Address 🛅 C:\Program Files\Cognex\DataMan\Setup Tool v3.5.0\Tools\EtherNe | tIP         | 💌 🄁 Go           |
| Name 🔺                                                                    | Size Type   | Date Modified    |
| File and Folder Tasks 🔕 🗏 🔂 EDS                                           | File Folder | 3/9/2010 2:00 PM |
| Rename this folder                                                        | File Folder | 3/9/2010 2:00 PM |
| Move this folder                                                          |             | >                |

#### Select the Rockwell AOP Directory

| Cockwell AOP                                      |                                                                                                    |                  |
|---------------------------------------------------|----------------------------------------------------------------------------------------------------|------------------|
| <u>File E</u> dit <u>V</u> iew F <u>a</u> vorites | ools <u>H</u> elp                                                                                                    | <b>**</b>        |
| 🕝 Back 🝷 🕥 🕤 🏂 🍃                                  | Search 🎼 Folders 🛄 -                                                                                                    |                  |
| Address 🛅 C:\Program Files\Cogn                   | x\DataMan\Setup Tool v3.5.0\Tools\EtherNetIP\Rockwell AOP                                                                                                    | 💌 🄁 Go           |
|                                                   | 🔨 Name 🔺 Size Type                                                                                                    | Date Modified    |
| File and Folder Tasks \land                       | 📄 InstallNotes File Folder                                                                                                    | 3/9/2010 2:00 PM |
| Departe this file                                 | License File Folder                                                                                                    | 3/9/2010 2:00 PM |
|                                                   | 💼 MP File Folder                                                                                                    | 3/9/2010 2:00 PM |
| Move this file                                    | autorun.inf 1 KB Setup Information                                                                                                    | 3/9/2010 1:57 PM |
| Copy this file                                    | MPSetup.exe 712 KB Application                                                                                                    | 3/9/2010 1:57 PM |
| 🛛 🔕 Publish this file to the                      | MPSetunCHS.dll128 KB Application Extension                                                                                                    | 3/9/2010 1:57 PM |
| Web                                               | MPSe Description: Component of MPSetup 136 KB Application Extension                                                                                                    | 3/9/2010 1:57 PM |
| 🖾 E-mail this file                                | MPSe Company: Rockwell Automation Inc. 128 KB Application Extension                                                                                                    | 3/9/2010 1:57 PM |
| 🗙 Delete this file                                | MPSe Date Created: 3/9/2010 2:00 PM 136 KB Application Extension                                                                                                    | 3/9/2010 1:57 PM |
|                                                   | MPSe Size: 712 KB 136 KB Application Extension                                                                                                    | 3/9/2010 1:57 PM |
|                                                   | MPSetupITA.dl 136 KB Application Extension                                                                                                    | 3/9/2010 1:57 PM |
| Other Places 🛛 🕹                                  | MPSetupJPN.dll 128 KB Application Extension                                                                                                    | 3/9/2010 1:57 PM |
|                                                   | MPSetupKOR.dll 128 KB Application Extension                                                                                                    | 3/9/2010 1:57 PM |
| Details 🚷                                         | Provide the second second seco | 3/9/2010 1:57 PM |
|                                                   | Shfolder.dll 22 KB Application Extension                                                                                                    | 3/9/2010 1:57 PM |
| MPSetup.exe                                       |                                                                                                    |                  |
| Application                                       |                                                                                                    | >                |

Run the MPSetup.exe and this will install the Rockwell AOP. If this has been previously installed you may not be required to accomplish this step.

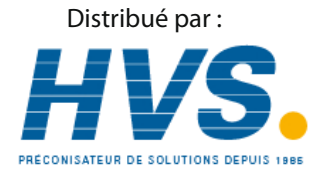

2 rue René Laennec 51500 Taissy France Email : hvssystem@hvssystem.com Fax: 03 26 85 19 08, Tel : 03 26 82 49 29 Site web : www.hvssystem.com

#### Go To Programs, Rockwell Software, RSLinx, Tools, EDS Hardware Install Tool

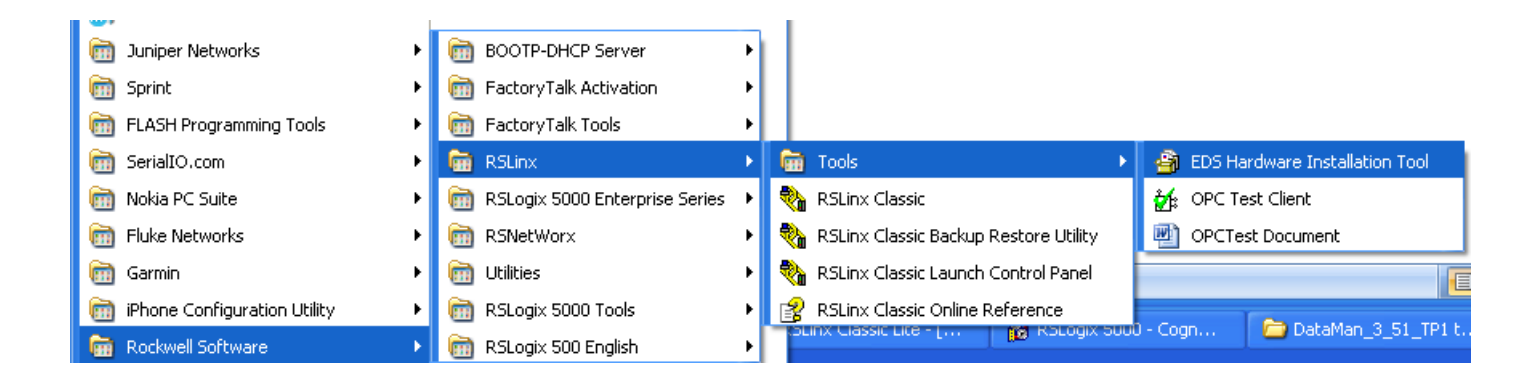

#### Run the EDS Install Tool

If you have an EXISTING EDS file you may want to UN-INSTALL IT and then install the Latest Version of the EDS.

# Run the Setup Tool and then update the DataMan 200 firmware to the 3.5 Released Version below

#### MAKE SURE YOU LOAD THE PROPER FIRMWARE INTO THE DataMan 200

| 🗁 DM200                         |                                                  |          |
|---------------------------------|--------------------------------------------------|----------|
| <u> </u>                        | Tools Help                                       | <b>*</b> |
| 🕒 Back 🔹 🕥 🕤 🏂                  | Search 😥 Folders                                 |          |
| Address 🛅 C:\Program Files\Comm | non Files\Cognex\DataMan\Firmware\DM200          | 💌 🔁 Go   |
|                                 | Name 🔺                                           | Size     |
| File and Folder Tasks 🙁         | a 3.5 Betas                                      |          |
| 📑 Rename this file              |                                                  | 0.000 KB |
| 🙀 Move this file                |                                                  | 2,086 KB |
| Copy this file                  | Type: GZ File                                    |          |
| Publish this file to the Web    | Date Modified: 3/4/2010 5:22 PM<br>Size: 2.03 MB |          |
| 🔗 E-mail this file              |                                                  | >        |

Check that the firmware has been loaded into the unit by requesting the system information.

| System Info            |                                                                           |
|------------------------|---------------------------------------------------------------------------|
|                        | System Info                                                               |
| Device                 | DM200                                                                     |
| Serial number          | ×92901425                                                                 |
| Device name            | DM200_145                                                                 |
| MAC address            | 00-D0-24-13-3D-22                                                         |
| Version                | 3.5.0_rc4                                                                 |
| Latest allowed version | 3.5                                                                       |
| Bootloader version     | 2.08                                                                      |
| Feature keys           | IDMax, ImageDownload, IDQuick, BarCode,<br>PostalCode, 2DCode, Validation |
| Startup version        | 2.01                                                                      |
|                        | ОК                                                                        |

## Using Setup Tool ENABLE EtherNet/IP on the DataMan 200

| 👫 DM200_147 (DM200) - DataMan                                                                                                    | Setup Tool       |           |
|----------------------------------------------------------------------------------------------------|------------------|-----------|
| : <u>F</u> ile <u>E</u> dit <u>V</u> iew <u>I</u> asks <u>S</u> ystem <u>H</u><br>: :                                                                                                    | qle              |           |
| Advanced       ×         Image: Connect to Reader         Image: Results Display         Image: Communication Settings         Image: Communication Settings         Image: System Settings         Image: System Settings         Image: System Settings         Image: System Settings         Image: System Settings         Image: System Settings         Image: System Settings         Image: System Settings         Image: System Settings         Image: System Settings         Image: System Settings         Image: System Settings         Ima | Network Settings | Docols    |
|                                                                                                    | Untrained        | Connected |

## Using Setup Tool SAVE Settings on the DataMan 200

### Cycle Power on the DataMan 200

| 🏞 DM200_147 (DM200) - Da                                                                                                    | taMan Setup Tool                                                                                       |                  |
|----------------------------------------------------------------------------------------------------|----------------------------------------------------------------------------------------------------|------------------|
| <u>; File E</u> dit <u>V</u> iew <u>T</u> asks <u>S</u> ys                                                                                                    | tem <u>H</u> elp                                                                                       |                  |
| 🔢 🧟 ई ९ ९ ९ 🧶 📘                                                                                                    | Save Settings                                                                                          |                  |
| Advanced<br>Connect to Reader<br>Results Display<br>Light and Camera Setti<br>Symbology Settings<br>Communication<br>Communication Setting<br>Communication Setting<br>Mr: Non-Printing Charace<br>Custom Commands<br>Wr: Notwork Settings<br>System Settings<br>System Settings | Reset Configuration<br>Update Firmware F9<br>Upload Feature Key<br>VeriCode © License<br>ngs<br>scters | Network Settings |
|                                                                                                    | Untr                                                                                                   | rained Connected |

### If the DataMan 200 is on your Network you should see it in RSWHO.

If the DataMan 200 is recognized but the Icon is a Question Mark, See the EDS Installation Again.

| 🗞 RSLinx Classic Lite - [RSWho - 1]                                                                                                    |                                                                                                    | $\mathbf{X}$ |
|----------------------------------------------------------------------------------------------------|----------------------------------------------------------------------------------------------------|--------------|
| Eile <u>View</u> Communications <u>Station</u> <u>DDE/OPC</u> Sec <u>u</u> rity <u>Wi</u> ndow <u>H</u> elp                                                                                                    |                                                                                                    | 7 ×          |
| * 20                                                                                                    |                                                                                                    |              |
| Autobrowse Refresh 🖭 Browsing - node 192.168.0.145 found                                                                                                    |                                                                                                    |              |
| <ul> <li>➡ Workstation, JRIBM-LAPTOP</li> <li>➡ Linx Gateways, Ethernet</li> <li>➡ AB_DF1-1, DF1</li> <li>➡ AB_ETHIP-1, Ethernet</li> <li>➡ 192.168.0.145, DataMan DM200 Series Reader, DataMan DM200 Series Reader</li> <li>➡ 1 192.168.0.200, 1756-EN2T/A, 1756-EN2T/A</li> <li>➡ AB_VBP-1, 1789-A17/A Virtual Chassis</li> </ul> | 192.168.0.14         192.168.0           5         1756-EN2T/A           DAtaMan         DM200 Series           Reader         1 |              |
| For Help, press F1                                                                                                    | NUM 03/10/10 04:02 PM                                                                                                    |              |

You should now be able to open one of the sample Jobs and see how to integrate the DataMan 200 into your program using the Add on Profile.

Or simply add the DataMan 200 as a Module on your Network

| Select Module                                                                                                    |                                                                               | × |
|----------------------------------------------------------------------------------------------------|-------------------------------------------------------------------------------|---|
| Module <ul> <li>Allen-Bradley</li> <li>Cognex Corporation</li> <li>DataMan 200 Series</li> <li>In-Sight 1700 Series</li> <li>In-Sight 3400 Series</li> <li>In-Sight 5000 Series</li> <li>In-Sight Micro Series</li> <li>In-Sight Micro Series</li> </ul> <li>Parker Hannifin Corp.</li> | Description ID Reader Vision System Vision System Vision System Vision System | I |
| By Category By Vendo                                                                                                    | <u>F</u> ind <u>A</u> dd Favorite<br>r Favorites<br>OK Cancel <u>H</u> elp    |   |

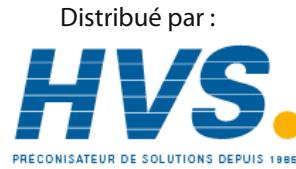

2 rue René Laennec 51500 Taissy France Email : hvssystem@hvssystem.com Fax: 03 26 85 19 08, Tel : 03 26 82 49 29 Site web : www.hvssystem.com